## BANK

## **Enable Two-Factor Authentication**

- Providing stronger protection against unauthorised access to user bank accounts
- Adding an extra layer of security to your FV Bank account an additional login verification step using google authenticator

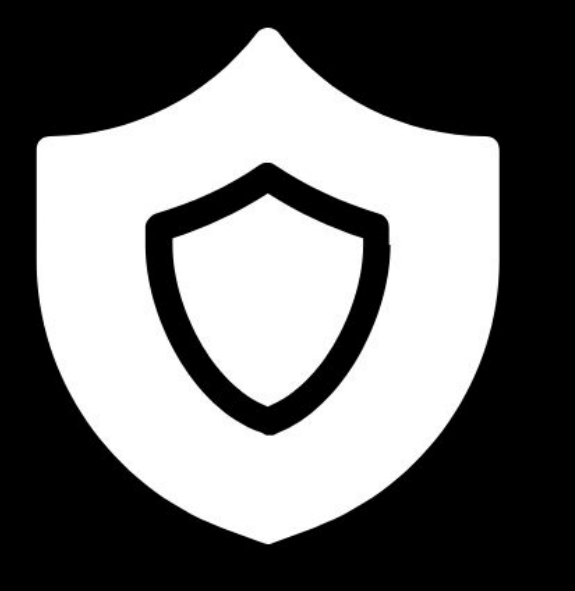

Step 1 Visit <u>https://portal.fvbank.us/login</u> and enter credentials to login into your FV Bank business or individual account.

| FV Bank |                                                                                                    | 🗐 Language 👻            | 음+ Apply Online!                   | ⊕ Login  |  |
|---------|----------------------------------------------------------------------------------------------------|-------------------------|------------------------------------|----------|--|
|         | Login You can login with your username and password          Login password         Login password         Submit         Forgot your password? | ( <u>s</u> ) Canguage + | <u>A</u> <sup>e</sup> Apply Unline | بر Login |  |
|         | Not a user yet? Register here.                                                                                                    |                         |                                    |          |  |

## Step 2

Once you are logged in, click on your **"username"** in the top right corner.

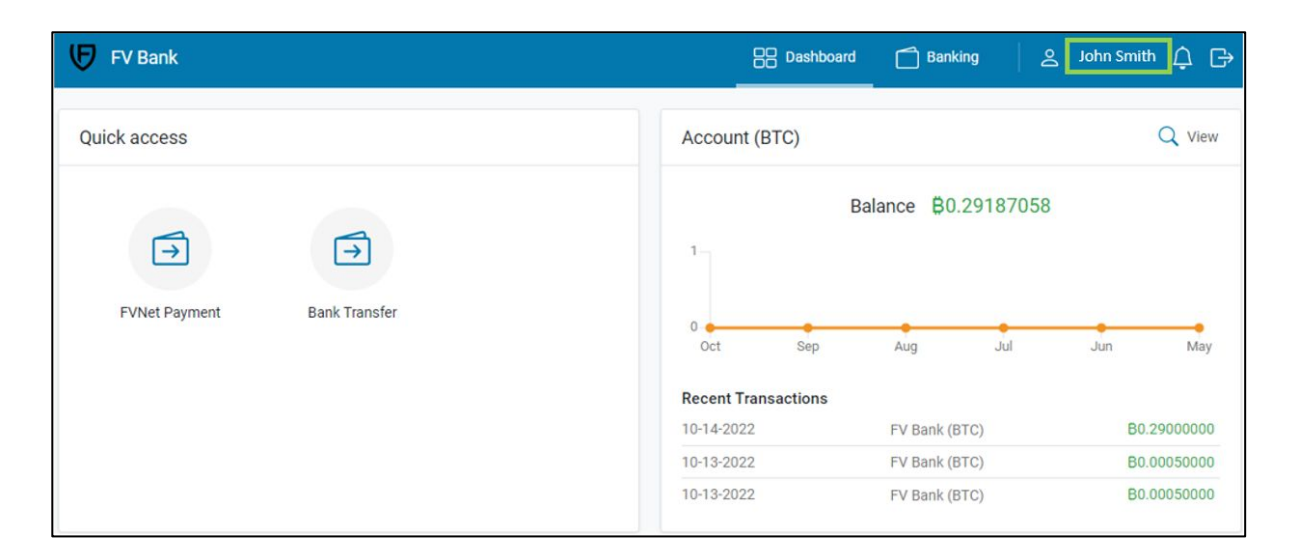

## Step 3

Click on **"Two Factor Authentication"** in the top right corner of your profile dashboard.

| 😈 FV Bank                                                                    |                                                                                    | 器 Dashboard 🗂 Banking 🛛 ≗ John Smith                                  |
|------------------------------------------------------------------------------|------------------------------------------------------------------------------------|-----------------------------------------------------------------------|
| Personal  My profile  Settings Password  Ferms and Conditions  Notifications | My profile<br>Group set<br>Group<br>Full name<br>Login name                        | Two Factor Authentication  Member Individual John Smith Iohn Smith    |
|                                                                              | Registration date<br>E-mail<br>Mobile phone<br>Financial transactions<br>enabled   | 08-12-2022<br>☑ John.Smith@custodyuser.com<br>☐ +1 201-555-0546<br>No |
|                                                                              | Account Number<br>Is Two Factor<br>Authentication Enabled<br>KYC Status<br>Details | 10000112345<br>No<br>Completed                                        |
|                                                                              | Nationality<br>Purpose of account                                                  | United States of America (USA)<br>Personal Banking                    |

The screen will show the link to set up the two-factor authentication using **Google Authenticator.** 

Step 4 The screen will show the QR code or secret key to set up the two-factor authentication using **Google** Authenticator.

To use Google Authenticator on your smartphone, search for and download **"Google Authenticator"** from either the Apple or Android store.

Open the Google Authenticator app on your phone, and either scan the QR Code or enter the setup key generate the 2FA code.

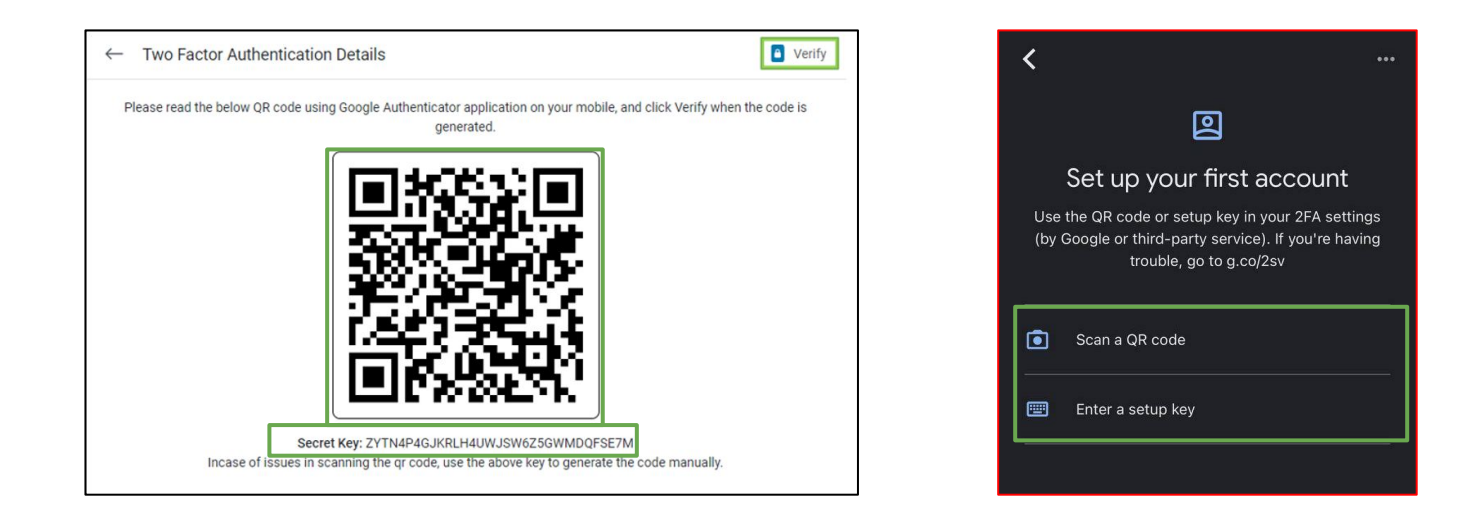

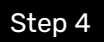

After scanning the QR code or providing the secret key, the google authenticator will generate a **6 digit verification code.** Go to your FV Bank web application and click on **"Verify"** 

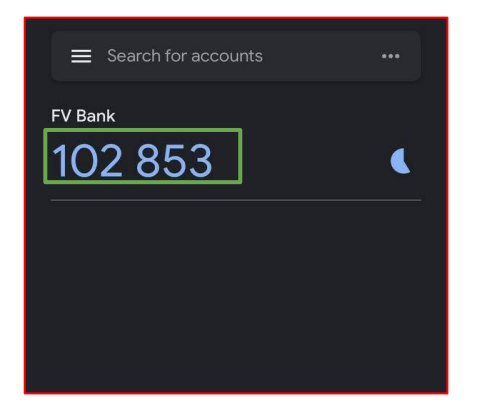

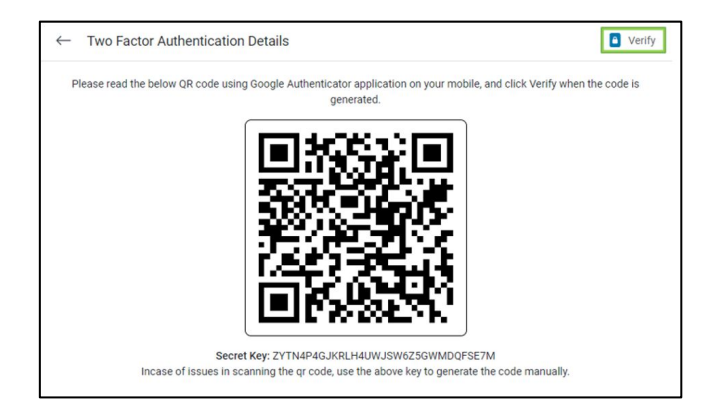

Step 5

Enter the code generated by the Google Authenticator and click on "Enable 2FA"

|                        | 1 |            |
|------------------------|---|------------|
| ← Verify               |   |            |
| Enter Generated Code * |   |            |
|                        |   | Enable 2FA |